Contraction Logitech

# Logitech® Webcam C930e

Setup Guide

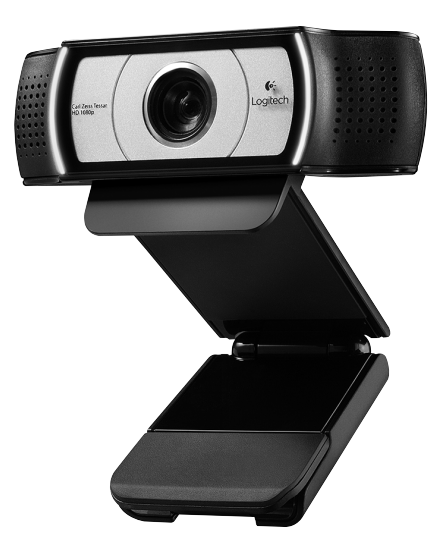

Logitech for Business

Logitech Webcam C930e

## Contents

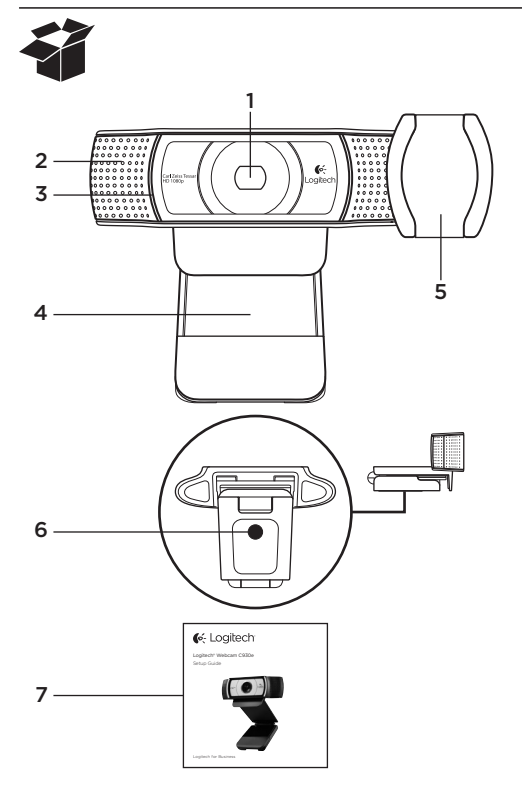

### Kenmerken

- 1. Carl Zeiss<sup>®</sup> HD-lens met autofocus (HD 1080p)
- 2. Microfoon
- 3. Activiteitslampje
- 4. Flexibele clip en voetstuk
- 5. Beschermkapje
- 6. Bevestigingspunt voor driepoot
- 7. Handleiding

# Hartelijk dank voor de aanschaf van uw C930e!

Gebruik deze handleiding om uw Logitech-webcam in te stellen en ermee aan de slag te gaan.

Als u vragen heeft voordat u begint of als u gewoon meer wilt weten over uw Logitech-webcam, gaat u naar www.logitech.com/support.

# Uw webcam instellen

1 Plaats uw webcam

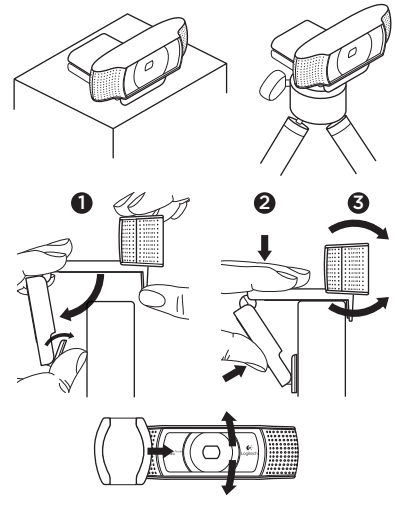

De webcam is ontworpen voor de manier waarop u videogesprekken wilt voeren. Plaats de Webcam C930e waar u maar wilt: op een computerscherm, desktop of driepoot.

### Voor bevestiging op een monitor

Houd met uw ene hand de webcam vast zoals weergegeven en open met uw andere hand de flexibele clip/voet. Bevestig de webcam en zorg ervoor dat het voetje op de flexibele clip/voet gelijk is aan de achterkant van uw scherm.

## **2** Sluit uw webcam aan

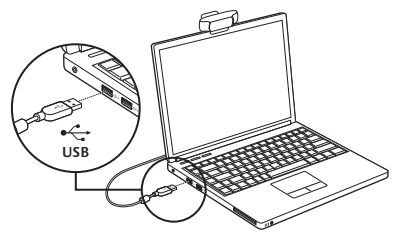

# **3** Download optionele software

Er is een lichte toepassing voor de pc of Mac beschikbaar op http://www.logitech.com/support/c930e waarmee u het volgende kunt doen:

- Pannen, kantelen en zoomen vanaf uw pc- of Mac-scherm
- Geavanceerde instellingen voor uw camera selecteren

## Aan de slag met bellen met beeld

# Uw Logitech Webcam C930e biedt videogesprekken in Full HD (1080p).

Als u wilt gaan bellen met beeld, moeten u en de persoon die u belt een toepassing voor bellen met beeld gebruiken, zoals Microsoft Lync of Cisco Jabber.

Behalve een webcam en een toepassing voor bellen met beeld hebben beide bellers het volgende nodig:

- Een computer met speakers (of een headset) en een microfoon; uw Logitech Webcam C930e heeft twee ingebouwde microfoons.
- Een breedbandinternetverbinding (bijvoorbeeld DSL, T1 of kabel)
- Voor videogesprekken in Full HD (1080p) controleert u de vereisten van de software voor bellen met beeld van uw keuze. (Vereisten kunnen per toepassing verschillen maar er is meestal een minimumuploadsnelheid van 2 megabit vereist.)

## Probleemoplossing

# Hoe weet ik of mijn camera wordt herkend door het besturingssysteem?

Sluit de camera aan op een USB 2.0-/3.0-poort. Als de camera is aangesloten, duurt het enkele ogenblikken voordat de nieuwe hardware wordt herkend.

Controleer het volgende om te zorgen dat de camera juist is geïnstalleerd op het Windows 8-systeem:

Onder Configuratiescherm > Systeem en beveiliging > Apparaatbeheer

- Controleer de Beeldapparaten: Logitech Webcam C930e moet zichtbaar zijn
- Controleer de Geluid-, video- en gamecontrollers: Logitech Webcam C930e moet zichtbaar zijn
- Controleer de USB-controllers: Samengesteld USB-apparaat moet zichtbaar zijn
- Bij installatie op Windows 7 ziet u alleen Samengesteld USB-apparaat

#### Ik heb op Windows 8 geïnstalleerd en onder Samengesteld apparaat zie ik Logitech USB Camera (Webcam C930e) niet. Waarom niet?

Controleer of u automatisch inschakelen heeft (dit is standaard ingeschakeld)

Onder Configuratiescherm > Hardware en geluiden > Apparaten en printers

- Klik met de rechtermuisknop op het systeem in Apparaten > Instellingen voor installatie van apparaat
- Selecteer de optie Ja, automatisch stuurprogramma's en pictogrammen downloaden (aanbevolen), en sla de instellingen op.

#### Hoe weet ik of mijn videoclient mijn Logitech-camera gebruikt?

Alle videoclients hebben een optie om het audio- en videoapparaat te controleren.

Controleer het volgende met de betreffende videoclient:

- De audioselectie om te zorgen dat de C930e-microfoon geselecteerd is.
- Zo niet, wijzig de selectie dan naar de C930e
- De videoselectie om te zorgen dat de C930e geselecteerd is.
- Zo niet, wijzig de selectie dan naar de C930e

#### Hoe kan ik tijdens het streamen de functies Pannen, Kantelen en Zoomen gebruiken?

De mogelijkheid om de functies Pannen, Kantelen en Zoomen te gebruiken wordt bepaald door downloadbare software (zie stap 3 van deze handleiding) of, indien beschikbaar, via de webcaminstellingen of eigenschappenpagina van uw toepassing.

Pannen, kantelen en zoomen besturen via de webcaminstellingen of eigenschappenpagina van de toepassing:

- U heeft doorgaans toegang tot de diverse webcameigenschappen op deze pagina vanuit uw geselecteerde videoclient.
- Als u de webcameigenschappen selecteert, kunt u de beschikbare opties onder Webcambediening controleren.
- Gebruik de beschikbare knoppen en/ of schuifregelaar om in te zoomen.
- Gebruik de beschikbare knoppen en/ of schuifregelaar om naar links of rechts te pannen of om omhoog of omlaag te kantelen.

#### Waarom kan ik met mijn toepassing voor bellen met beeld 1080p niet behalen?

Er zijn verschillende beperkingen op het systeem die de mogelijkheid belemmeren om een videobelsessie van 1080p te behalen. Deze hebben te maken met verwerkingsvermogen (d.w.z. CPU-snelheid) en beschikbare netwerkbandbreedte.

Controleer in elk geval de vereisten van de toepassing voor bellen met beeld. Deze bieden een leidraad met betrekking tot de vereiste systeemprestaties en bandbreedte.

# Wat denkt u?

Hartelijk dank voor de aanschaf van ons product. Neem even de tijd om ons te vertellen wat u ervan vindt.

www.logitech.com/ithink

Voor algemeen advies en ondersteuning gaat u naar: www.logitech.com/support

# www.logitech.com/support

| België/Belgique | Dutch: +32-(0)2 200 64 44;<br>French: +32-(0)2 200 64 40 |
|-----------------|----------------------------------------------------------|
| Česká Republika | +420 239 000 335                                         |
| Danmark         | +45-38 32 31 20                                          |
| Deutschland     | +49-(0)80-05 895 562                                     |
| España          | +34-91-275 45 88                                         |
| France          | +33-(0)8-05 54 07 36                                     |
| Ireland         | +353-(0)1 524 50 80                                      |
| Italia          | +39-02-91 48 30 31                                       |
| Magyarország    | +36 (1) 777-4853                                         |
| Nederland       | +31-(0)-20-200 84 33                                     |
| Norge           | +47-(0)24 159 579                                        |
| Österreich      | +43-(0)1 206 091 026                                     |
| Polska          | 00800 441 17 19                                          |
| Portugal        | +351-21-415 90 16                                        |

P

| Россия                                                              | +7(495) 641 34 60                                        |
|---------------------------------------------------------------------|----------------------------------------------------------|
| Schweiz/Suisse<br>Svizzera                                          | +41-(0)44 654 59 17                                      |
| South Africa                                                        | 0800 981 089                                             |
| Suomi                                                               | +358-(0)9 725 191 08                                     |
| Sverige                                                             | +46-(0)8-50163283                                        |
| Türkiye                                                             | 00800 44 882 5862                                        |
| United Arab<br>Emirates                                             | 8000 441-4294                                            |
| United Kingdom                                                      | +44-(0)800-731-31 02                                     |
| European,<br>Mid. East., &<br>African Hq.<br>Morges,<br>Switzerland | English: +41-(0)22 761 40 25<br>Fax: +41-(0)21 863 54 02 |
| Eastern Europe                                                      | English: 41-(0)22 761 40 25                              |

**C**-Logitech

www.logitech.com/business

© 2013 Logitech. All rights reserved. Logitech, the Logitech logo, and other Logitech marks are owned by Logitech and may be registered. All other trademarks are the property of their respective owners. Logitech assumes no responsibility for any errors that may appear in this manual. Information contained herein is subject to change without notice.

#### 620-005007.002